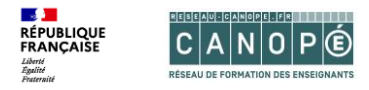

# 3. Imports et exports des comptes Quizinière dans le GAR

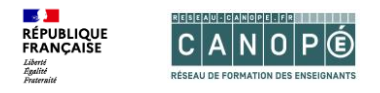

- Pour des raisons techniques, les comptes GAR sont supprimés lorsqu'un enseignant change d'ENT. Tous ses exercices Quizinière sont donc également supprimés.
- Pour éviter la perte de vos données en cas de changement d'ENT, vous pouvez exporter l'ensemble de vos exercices, et les réimporter à la rentrée suivante dans votre nouveau compte GAR.

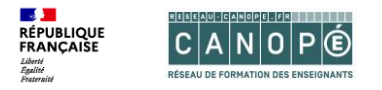

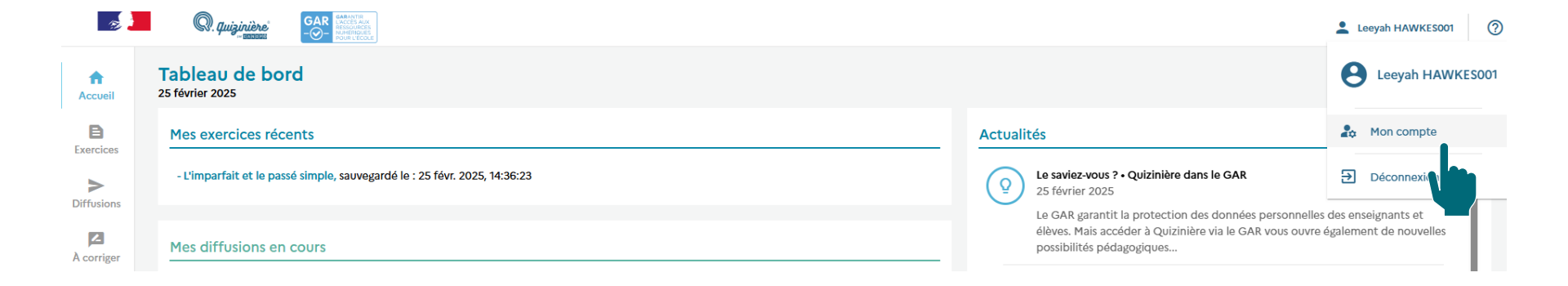

- Avant la fin de l'année scolaire, **téléchargez vos exercices** Quizinière.
- Pour cela, cliquez sur votre nom en haut à droite, puis sur « Mon compte ».

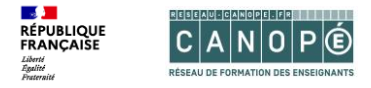

#### Mes prénom et nom

Vos prénom et nom apparaîtront sur vos exercices diffusés ainsi que sur le catalogue Quizinière, en fonction de vos préférences.

Leeyah HAWKES001

Peut être vue par les enseignants

Mon adresse e-mail de contact

Sans votre adresse e-mail nous ne pourrons pas :

- vous alerter avant la suppression de votre compte après un an d'inactivité,
- vous alerter avant la suppression des comptes des enseignants qui changent d'ENT
- répondre aux questions que vous envoyez via le formulaire de contact.

AJOUTER MON ADRESSE E-MAIL

### **Paramètres**

#### Bulles d'aide

Activer les bulles d'aides au survol. Non Oui

## Export / Import

Cette action vous permet d'exporter ou d'importer l'ensemble de vos exercices Quizinière vers / depuis un fichier de sauvegarde.

À noter : les diffusions et les copies ne sont pas exportées.

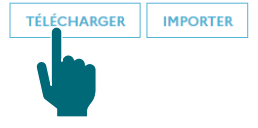

• Dans la section Export / Import, cliquez sur « Télécharger ».

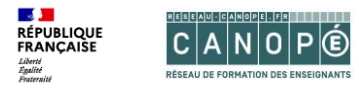

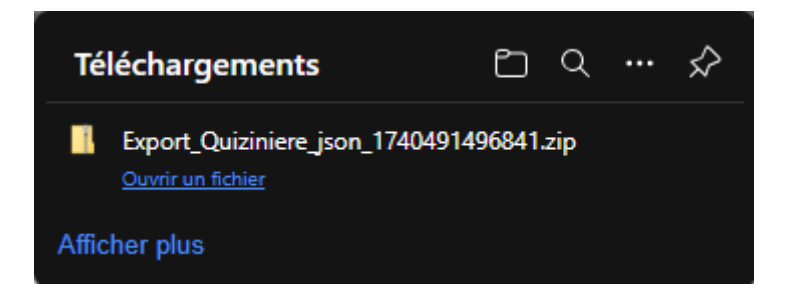

- Conservez le fichier .zip téléchargé sur votre poste informatique jusqu'à la création de votre nouveau compte GAR à la rentrée scolaire suivante.
- Ce fichier contient tous vos exercices Quizinière, mais pas les diffusions ni les copies.

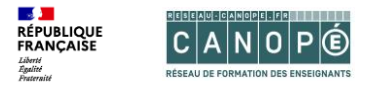

| Mon Profil                                                                                                    | Paramètres                                                                                           |         |
|----------------------------------------------------------------------------------------------------|----------------------------------------------------------------------------------------------------|---------|
|                                                                                                    | Bulles d'aide                                                                                        |         |
| Mes prénom et nom                                                                                                    | Activer les bulles d'aides au survol.                                                                |         |
| Vos prénom et nom apparaîtront sur vos exercices diffusés ainsi que sur le catalogue Quizinière, en fonction de vos préférences.                                                                                                    | Non 🥏 Oui                                                                                            |         |
| Leeyah HAWKES001                                                                                                    | Peut être vue par les enseignants                                                                    |         |
| Mon adresse e-mail de contact                                                                                                    | Export / Import Cette action vous permet d'exporter ou d'importer l'ensemble de vos ex               | ercices |
| Sans votre adresse e-mail nous ne pourrons pas :                                                                                                    | Quizinière vers / depuis un fichier de sauvegarde.                                                   |         |
| <ul> <li>vous alerter avant la suppression de votre compte après un an d'inactivité,</li> <li>vous alerter avant la suppression des comptes des enseignants qui changent d'ENT</li> <li>répondre aux questions que vous envoyez via le formulaire de contact.</li> </ul> AJOUTER MON ADRESSE E-MAIL | À noter : les diffusions et les copies ne sont pas exportées.           TÉLÉCHARGER         IMPORTER |         |
|                                                                                                    |                                                                                                    |         |

- Lorsque votre nouveau compte GAR est créé, vous devez vous connecter à Quizinière via votre ENT, ce qui créera un nouveau compte Quizinière dans le GAR, vide.
- Importez le fichier .zip depuis votre compte, en cliquant sur « Importer ». Les exercices de votre ancien compte GAR sont désormais importés dans votre nouveau compte GAR.
- Si vous souhaitez que l'on vous rappelle en fin d'année scolaire qu'il est nécessaire de télécharger vos exercices avant que votre compte soit supprimé en cas de changement d'ENT, nous vous invitons à nous fournir votre adresse mail.

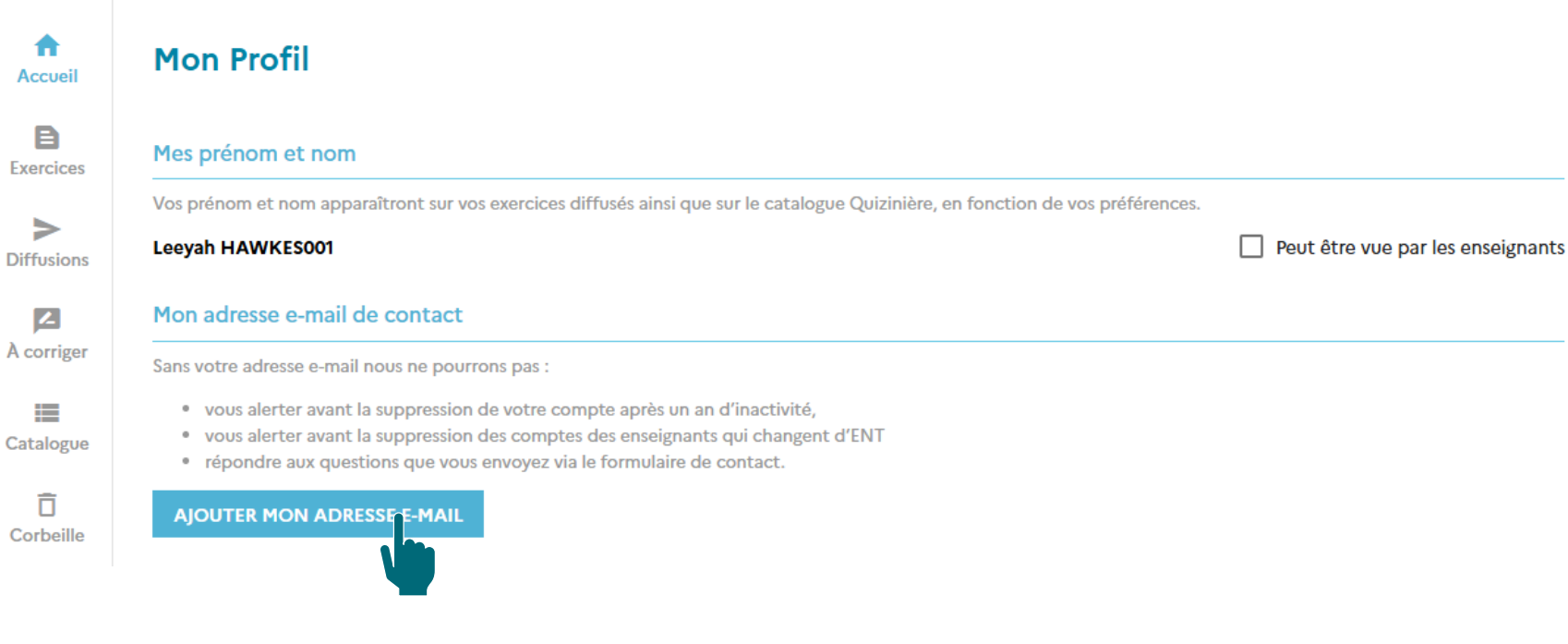

• Cliquez sur « Ajouter mon adresse e-mail ».

- **1** 

RÉPUBLIQUE FRANÇAISE Liberté Égalité Fraternité

**RÉSEAU DE FORMATION DES ENSEIGNANTS** 

Q. Quizinière

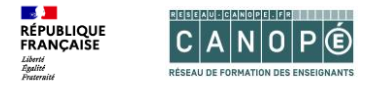

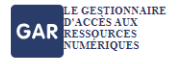

## CONSENTEMENT À LA SORTIE DU CADRE DE CONFIANCE DU GAR

(!) Vous avez demandé à accéder à la page https://www.reseau-canope.fr/cas-usagers/login?service=https://val.quiziniere.com/login?close=true.

Cette page se situe hors du cercle de confiance du GAR en termes de protection de données à caractère personnel.

Confirmez-vous cette demande ?

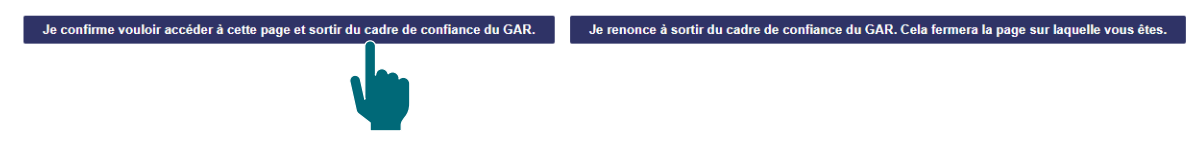

- Le GAR affiche une page « Consentement à la sortie du cadre de confiance ».
- Cliquez sur « Je confirme vouloir accéder à cette page ».

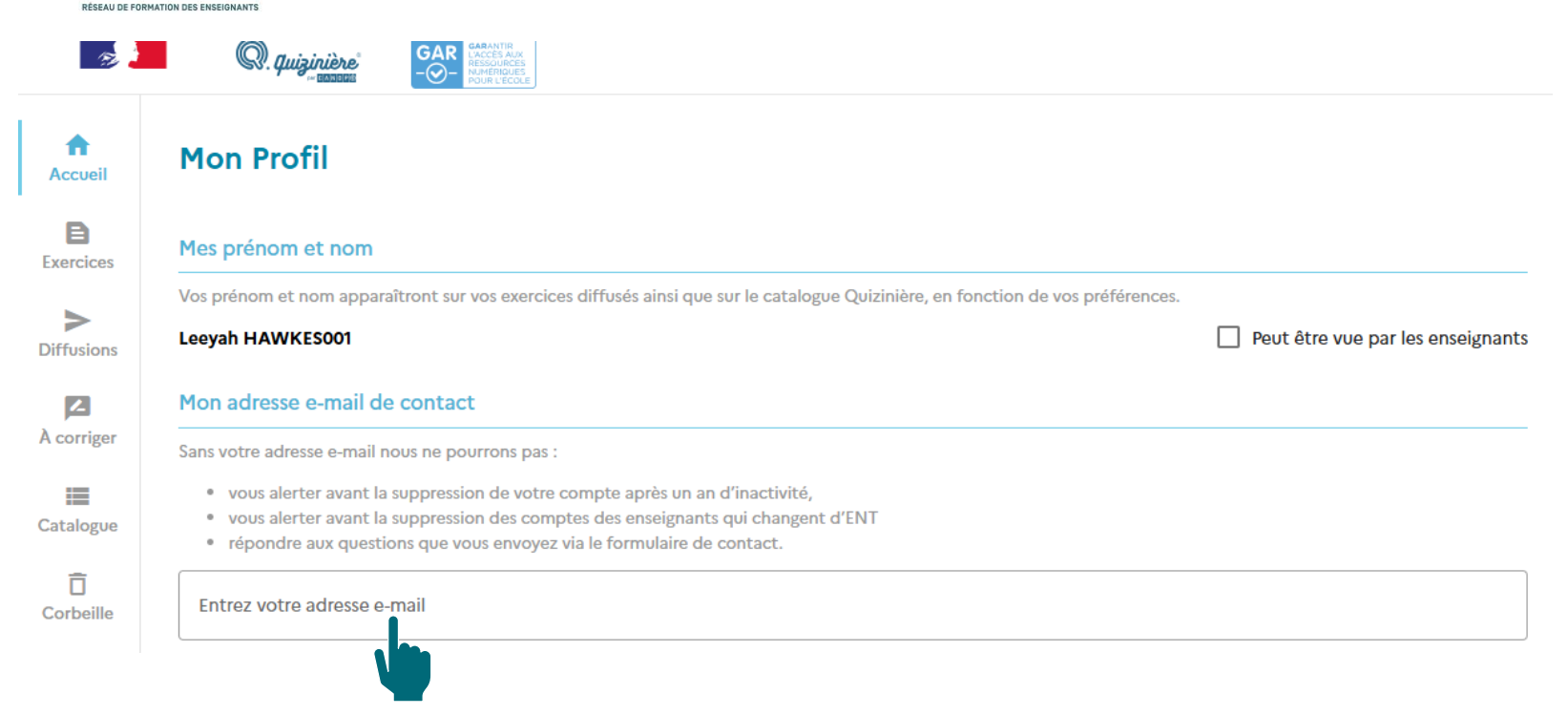

• Indiquez une adresse e-mail valide.

- **1** 

RÉPUBLIQUE FRANÇAISE Liberté Égalité Fraternité

• Elle sera utilisée pour vous rappeler en fin d'année scolaire que, si vous changez d'ENT, vous devez télécharger vos exercices Quizinière avant que votre compte soit supprimé.